🗐 🥢 😋 C ม่ชังาน Windows 10 แบบง่าย คธบ จบในเล่มเดียว

เข้าใจง่ายขึ้นด้วยวิดีโอสอนการใช้งาน Windows 10 **Poulube** Channel : Duangporn Toy

# สารบัญ

### CHAPTER ]

| เริ่มต้นใช้งาน Windows 10 13              | 3      |
|-------------------------------------------|--------|
| รูปโฉมของ Windows 1014                    | ļ      |
| Start Menu : เมนูเริ่ม15                  | 5      |
| รายละเอียดในเมนู Start15                  | 5      |
| รายการแอพใน Start Menu16                  | 3      |
| แสดงแอพตามตัวอักษรชื่อแอพ17               | 7      |
| ค้นหาแอพจากกลุ่มชื่อตัวอักษร18            | 3      |
| ค้นหาแอพ (Search)19                       | )      |
| การเปิดแอพหรือเปิดโปรแกรม                 | )      |
| ປຸ່ມ Power : Shutdown ປັດຣະບບ Windows21   | L      |
| คำสังด่วนในปุ่ม Start22                   | 2      |
| กลุ่มคำสังการตั้งค่าใน Settings           | 3      |
| สลับการทำงานของ User                      | ŀ      |
| Sign out ออกจากการทำงานของ User เดิม      | 5      |
| การสัมผัส, ปัด แตะนิวบนหน้าจอ27           | 1      |
| INAUANISAIJWAKUIYƏ Desktop28              | 3      |
| ทาความรูจก App บน windows 10              | ,      |
| nisadav App ເພນ                           | ,      |
| ถูการแนะนาแอพนเวิบเอกาพแต่บริยาณอยาก      | L      |
| nis Sign in time Store                    | L<br>) |
| การโหลดแอแนโร้จาก Store                   | 2      |
| โหลดแอแบบแสียเงิน (Paid/Buy)              | 1      |
| รายการแอแจวก Microsoft Store              | 5      |
| nisõwinsa Windows                         | 5      |
| สเปคของเครื่องที่จะใช้ Windows 10         | 7      |
| ข้อทำหนดเพิ่มเติมสำหรับการใช้งานคุณลักษณะ |        |
|                                           | 7      |
| เครื่องแบบใหนที่ใช้ Windows 10 ได้        | )      |
| Tablet (ແກັບເລັຕ)39                       | )      |
| Labtop/Notebook (แล็ปทอป/โน้ตบุ๊ค)40      | )      |
| เครื่องแบบ 2 ln 1 (ทูอินวัน)40            | )      |
| Desktops and All-in-ones                  |        |
| (เดสท์ทอปและออลอินวัน)41                  | L      |
| เครื่อง Gaming41                          | L      |
| การสั่งซื้อสิทธิ์การใช้ Windows 1042      | 2      |
| อัพเกรดจาก Windows Home                   |        |
| เป็น Windows 10 Pro44                     | ŧ      |

### CHAPTER 2

| ปรับแต่งหน้าจอและ                          |         |
|--------------------------------------------|---------|
| การใช้งานส่วนตัว                           | 45      |
| ເປລີ່ຍແຮູປກາພ User                         | 46      |
| เลือกภาพพื้นหลังเดสก์ทอป (Background)      | 47      |
| เลือกแสดงภาพแบบ Slide show                 | 50      |
| เลือทใช้สีพื้นบนเดสท์ทอป                   | 50      |
| เลือกสี (Colors) ของ Start Menu และ Taskba | ır . 51 |
| เลือกภาพให้หน้าจอล็อค Lock screen          | 53      |
| ตั้งค่า Screen Saver ภาพเคลื่อนไหว         |         |
| ພັກหน้าจอภาพ                               | 55      |
| เลือกใช้ชุด Themes (ธีม)                   | 56      |
| ดาวน์โหลดชุด Windows Themes เพิ่ม          | 58      |
| การทำงานกับ Taskbar (ทาสก์บาร์)            | 59      |
| รายละเอียดบน Taskbar (ทาสก์บาร์)           | 60      |
| ย้ายตำแหน่งไอคอนบนทาสท์บาร์                | 61      |
| คลิกขวาบนไอคอนในทาสท์บาร์                  | 61      |
| แสดงงานที่เปิดค้างไว้ Task view            | 62      |
| ປຣັບພື້นที่เมนู Start                      | 63      |
| ใช้งาน Tablet mode (โหมดแท็บเล็ต)          | 64      |

# CHAPTER 3

### ປຣັບແຕ່ຈາມບູ

| Start & Taskbar67                                    | 7 |
|------------------------------------------------------|---|
| เรียกใช้คำสั่งในเมนู Start6                          | 8 |
| เรียกใช้คำสั่งแบบสัมผัสเมนู Touch Screen6            | 9 |
| Resize ปรับขนาดไทล์7                                 | 0 |
| Live : ปิด/เปิดการอัพเดตข้อมูลแบบเรียลไทม่7          | 1 |
| ย้ายตำแหน่งไทล์7                                     | 2 |
| วางไอคอนแอพไว้ที่แกบ Taskbar7                        | 3 |
| กอดไอคอนแอพออกจากทาสท์บาร์                           |   |
| (Unpin from taskbar)7                                | 3 |
| เพิ่มใกล์ในเมนู Start (ปักหมุดแอพ)7                  | 4 |
| Pin to Start เพิ่มจากหน้าต่างโฟลเดอร์ไฟล์7           | 5 |
| สร้างไทล์จากโปรแกรมที่ทำงานบนเดสท์ทอป                |   |
| (Desktop app)7                                       | 6 |
| ยกเลิกไทล์ออกจากเมนู Start (Unpin)7                  | 7 |
| สร้างไอคอนไว้ที่ Desktop7                            | 8 |
| สร้างขอร์ตคัตโฟลเดอร์ไว้ที่เดสก์ทอป7                 | 8 |
| จัดกลุ่มและตั้งชื่อให้กลุ่มไทล์7                     | 9 |
| จัดกลุ่มใกล์แบบใหม่8                                 | 0 |
| ลากไทล์ออกจากกลุ่ม8                                  | 1 |
| เปิดดูตำแหน่งที่ตั้งของไฟล์ตันฉบับ (File Location) 8 | 2 |
| ตั้งค่าการแสดงเมนู Start8                            | 3 |
| เพิ่มโฟลเดอร์ที่เข้าถึงบ่อยๆ84                       | 4 |
| ปรับแต่งคุณสมบัติทาสก์บาร์                           |   |
| (Taskbar Properties)8                                | 5 |
| เลือกแสดงใอคอนบนแถบทาสก์บาร์8                        | 7 |
| Peek Desktop ย่อหน้าต่างงานบนเดสก์ทอป                |   |
| ทั้งหมด8                                             | 8 |
| เลือกแสดงปุ่มต่างๆ บนแกบทาสก์บาร์                    | 9 |
| Windows Ink Workspace button                         |   |
| พื้นที่การเขียนด้วยหมึก9                             | 1 |

### CHAPTER 4

### ปรับแต่งหน้าจอและ

| การแจ้งเตือน                               | 93  |
|--------------------------------------------|-----|
| Screen Resolution : ปรับความละเอียด        |     |
| ชองจอกาพ                                   | 94  |
| Notifications : เปิด/ปิดการแจ้งเตือนจากแอพ | 96  |
| เลือกไอคอนแสดงใน Quick actions บน          |     |
| Action center                              | 97  |
| สร้าง Desktop ใหม่เพิ่ม (Virtual Desktops) | 98  |
| จัดการแอพระหว่างเดสท์ทอป                   | 100 |
| ยกเลิกเดสก์ทอป                             | 101 |
| ตั้งค่าการทำงานของ Multitasking            | 102 |
| จัดเรียงหน้าต่างแอพ/เอกสารบนหน้าเดสก์ทอป   | 103 |
| คำสั่ง Snap จัดเรียงหน้าต่าง               | 104 |
| ลาก Snap หน้าต่างแนบเข้ากับหน้าจอ          | 105 |
| จัดวางหน้าต่างแบบอิสระ                     | 106 |

# CHAPTER 5

| โหลดและติดตั้งแอพ                         | 107 |
|-------------------------------------------|-----|
| รู้จักกับ Microsoft Store : ศูนย์รวมแอพ . | 108 |
| วิธีสังเกตแอพฟรีและแอพเสียเงิน            | 111 |
| การเลือกแอพแบบเสียเงิน (Paid)             | 112 |
| การติดตั้งแอพ (Install)                   | 113 |
| การติดตั้งเกม (Games)                     | 115 |
| ติดตั้งแอพกลุ่มอื่นๆ                      | 117 |
| ค้นหาแอพใน Store (Search)                 | 118 |
| การรันแอฟในอุปกรณ์ต่างๆ                   | 119 |
| ติดตั้งแอพแบบเสียเงินซื้อ (Buy)           | 120 |
| ติดตั้งเกมแบบ Xbox                        | 123 |
| Microsoft Store : กาษาไทย                 | 126 |
| ຕົດຕັ້ນ Desktop app                       |     |
| โปรแกรมใช้งานโหมดเดสก์ทอป                 | 128 |
| สร้างไทล์ให้กับแอพใหม่บนเมนู Start        | 131 |
| ตรวจสอบและอัพเดตแอพ (Update)              | 132 |
| ยกเลิกแอพ (Uninstall) กอนการติดตั้งออก    | 133 |
| ยกเลิกการติดตั้งโปรแกรม                   |     |
| (Uninstall Desktop app)                   | 134 |
| ตั้งค่าแอพ และคุณลักษณะของแอพ             |     |
| (Apps & features)                         | 136 |
| ตรวจสอบแอพและพื้นที่จัดเก็บ               | 136 |
| Default apps ตั้งค่าแอพเริ่มต้น           | 137 |
| Choose default apps by file type :        |     |
| ເລือกแอພເຣົ່ມຕັนຕາມชนิดของข้อมูล/ໄຟล์     | 138 |
| Choose default apps by protocol :         |     |
| เลือกแอพตามโปรโตคอล                       | 139 |
| ตั้งค่าการติดตั้งแอพ (Installing apps) .  | 140 |
| ตั้งค่าแผนที่ออฟไลน์ (Offline maps)       | 140 |

## CHAPTER 6

| และท่องเว็บไซต์                                                                                                    | 141                             |
|----------------------------------------------------------------------------------------------------|---------------------------------|
| ส่อแต่ออินเตอร์เม็ตด้วย Wi-Fi                                                                                                    | 142                             |
| ชื่อมต่ออินเทอร์เน็ตแบบมีรหัสผ่าน                                                                                                    |                                 |
| ชื่อมต่อเครือข่ายเดิมอัตโนมัติ                                                                                                    | 144                             |
| การเชื่อมต่อเครือข่ายอื่นๆ                                                                                                    | 145                             |
| าารเชื่อมต่อกับ Hotspot โทรศัพท์มือถือ                                                                                                    | 146                             |
| ตัดการเชื่อมต่ออินเทอร์เน็ต (Disconnect)                                                                                                    | 147                             |
| ยกเลิกการเชื่อมต่อด้วย Disconnect                                                                                                    | 147                             |
| ปิดสัญญาณ Wi–Fi                                                                                                    | 147                             |
| ใช้โหมดเครื่องบิน (Airplane mode)                                                                                                    | 147                             |
| ກ່ອงເວັ້ບດ້ວຍ Microsoft Edge                                                                                                    | 148                             |
| การใช้ IE 11 (Internet Explorer 11)                                                                                                    | 149                             |
| ชับราวเซอร์ Google Chrome                                                                                                    | 150                             |
| พิ่มแท็บใหม่ (New Tab) ใน Edge                                                                                                    | 151                             |
| ปิดหน้าต่างใหม่ และเปิดหน้าต่างแบบ InPrivate .                                                                                                    | 152                             |
| การใช้งานด้านต่างๆ ในบราวเฮอร์ Edge                                                                                                    | 153                             |
| Show tab previews : แสดงตัวอย่าง                                                                                                    |                                 |
| หน้าเວ็บในแท็บ                                                                                                    | 153                             |
| ค้นหาและแสดงชื่อเว็บไซต์                                                                                                    | 154                             |
| เท็บเว็บโปรด (Favorites) เอาไว้                                                                                                    | 154                             |
| ສຣ້ານໂຟລເດອຣ໌ເກັບ Favorites ເວັບໂປຣດ                                                                                                    | 155                             |
| เก็บหน้าเพจที่จะอ่าน (Reading list)                                                                                                    | 155                             |
| ปกหมุดหน้าเอ็บไซต์ไว้ที่เมนู Start                                                                                                    | 156                             |
|                                                                                                    | 157                             |
|                                                                                                    |                                 |
| านม (อบ) รวมรวมรายการ<br>ลบประวัติการท่องเน็ตและคุกกี้ (Cookies)<br>รังแห้งอีนพลารัส่ปนรังหรัง (Tab asida)                                                                                                    | 159                             |
| านม์ (อีบ) รอมรอมรายการ<br>ลบประวัติการท่องเน็ตและคุกกี้ (Cookies)<br>ตั้งหน้าเว็บเพจไว้ที่ปุ่มด้านข้าง (Tab aside)<br>รั้งก่อออาซังอนของชาวร์ Edge                                                                              | 159<br>160                      |
| านม (อบ) รวมรวมรายการ<br>ลบประวัติการท่องเน็ตและคุกกี้ (Cookies)<br>ตั้งหน้าเว็บเพจไว้ที่ปุ่มด้านข้าง (Tab aside)<br>ตั้งค่าการใช้งานบราวเซอร์ Edge                                                                              | 159<br>160<br>161               |
| านม์ (อบ) รวมรวมรายการ<br>ลบประวัติการท่องเน็ตและคุกกี้ (Cookies)<br>ตั้งหน้าเว็บเพจไว้ที่ปุ่มด้านข้าง (Tab aside)<br>ตั้งค่าการใช้งานบราวเซอร์ Edge<br>ซียนโน้ตบนหน้าเว็บเพจ (Make a Web Note)<br>มันเรือโม้ตมอื่นได้แม OpeNete | 159<br>160<br>161<br>162        |
| านม (อบ) รวมรวมรายการ<br>ลบประวัติการท่องเน็ตและคุกที้ (Cookies)<br>ตั้งหน้าเว็บเพจไว้ที่ปุ่มด้านข้าง (Tab aside)<br>ตั้งค่าการใช้งานบราวเซอร์ Edge<br>ชียนโน้ตบนหน้าเว็บเพจ (Make a Web Note)<br>บันทึกโน้ตเก็บไว้บน OneNote    | 159<br>160<br>161<br>162<br>163 |
| านม (อบ) รวมรวมรายการ<br>ลบประวัติการท่องเน็ตและคุกที้ (Cookies)<br>ตั้งหน้าเว็บเพจไว้ที่ปุ่มด้านข้าง (Tab aside)<br>ตั้งค่าการใช้งานบราวเซอร์ Edge<br>ซียนโน้ตบนหน้าเว็บเพจ (Make a Web Note)                                   | 159<br>160<br>161<br>162        |

### CHAPTER 7 แอนนี้บฐาน (Built-in gpps).. 165

| nowway ia (boin in appo).                | 100 |
|------------------------------------------|-----|
| Built-in apps : แอพพื้นฐานใน Windows 10  | 166 |
| แอพ Camera กล้องถ่ายกาพ/วิดีโอ           | 167 |
| แอพ Weather ตรวจสอบสภาพอากาศ             | 168 |
| แอพ Calendar บันทึกการนัดเหมาย/แจ้งเตือน | 170 |
| ตั้งค่าชื่อบัญชีอีเมล เพื่อเชื่อมโยงและ  |     |
| ดึงการนัดหมายมาแสดง                      | 171 |
| สร้างการนัดหมายลงในปฏิทิน (New event) .  | 172 |
| แท้ไขการนัดหมาย                          | 173 |
| ແວພ Mail ຣັບ/ສ່ <b>ນ</b> ວົເມລ           | 174 |
| เช็คอีเมลใหม่ และอ่านเมล                 | 175 |
| ปรับแต่งสีพื้นและรูปภาพการใช้งานส่วนตัว  |     |
| (Personalization)                        | 176 |
| เขียนอีเมลใหม่ (New mail)                | 177 |
| แอพ People : จัดการข้อมูลการติดต่อ       | 178 |
| แอพ Maps แผนที่                          | 179 |
| Search : คันหาในแผนที่                   | 180 |
| Directions : คันหาเส้นทาง                |     |
| และสร้างการนำทางให้                      | 181 |
| มุมมองแผนที่ 3 มิติ 3D Cities            | 182 |
| มุมมองแผนที่แอพภาษาไทย                   | 183 |
| ແອພ OneNote : ສນຸດໂນ້ຕ                   | 184 |
| เธิ่มเขียนโน้ต                           | 184 |
| จัดรูปแบบข้อความในโน้ต                   | 185 |
| ແກຣກຕາຣານ (Table) ໃນໂນ້ຕ                 | 185 |
| แทรกสติกเกอร์ (Sticker)                  | 186 |
| บันทึกใฟล์เสียง (Audio) ในโน้ต           | 186 |
| วาดและทำสีไฮไลท์โน้ต (Draw)              | 187 |
| มุมมองการดูโน้ต (View)                   | 187 |
| OneNote ภาษาไทย                          | 188 |

### CHAPTER 8

| การจัดการไฟล์และโฟลเดอร์                   | 189 |
|--------------------------------------------|-----|
| การเข้าถึงไฟล์และโฟลเดอร์                  | 190 |
| ມຸມມອ <b>ນໄຟ</b> ລ໌ແລະໂຟລເດອຣ໌ (View)      | 191 |
| การแสดงใฟล์และโฟลเดอร์                     | 192 |
| แสดงตัวอย่างเอกสาร (Preview pane)          | 192 |
| แสดงรายละเอียดของไฟล์ (Details pane)       | 192 |
| จัดแบ่งกลุ่มไฟล์ (Group by)                | 193 |
| จัดเรียงไฟล์ (Sort by)                     | 193 |
| เลือกแสดงตัวเลือกการแสดงไฟล์แบบอื่นๆ       | 194 |
| เลือกแอพสำหรับเปิดไฟล์ (Open)              | 194 |
| สร้างโฟลเดอร์ใหม่ (New folder)             | 195 |
| การก็อปปี้ไฟล์และโฟลเดอร์                  | 196 |
| การท็อปปี้โฟลเดอร์                         | 196 |
| เทคนิคการคลิกลากก็อปปี้แบบรวดเร็ว          | 197 |
| ใช้คำสั่ง Copy to ก็อปปี้ส่งไฟล์ไปที่ต่างๆ | 198 |
| ໃช้คำสั่ง Move to ຍ້າຍໄຟລ໌ໄປที่ต่างๆ       | 198 |
| ใช้คำสั่ง Send to ส่งไฟล์ไปที่ต่างๆ        | 199 |
| Quick access โฟลเดอร์การเข้าถึงด่วน        | 199 |
| การลบไฟล์และโฟลเดอร์ (Delete)              | 200 |
| การจัดการ Recycle Bin                      | 200 |
| ເປລີ່ຍເເชື່ອໄຟລ໌ແລະໂຟລເດອຣ໌ (Rename)       | 201 |
| เปลี่ยนชื่อไฟล์เป็นชุดหลายๆ ไฟล์           | 201 |
| บีบอัดไฟล์ (Zip)                           | 202 |
| การขยายไฟล์ซิป (Extract) ออกมาใช้งาน       | 203 |
| การแชร์ไฟล์และโฟลเดอร์ให้ User อื่น        | 204 |
| ตรวจสอบและยกเลิกการแชร์                    | 204 |
| การแชร์ไฟล์ไปทาง Email                     | 205 |
| การแชร์ไฟล์ (Share)                        | 206 |
| การแชร์ไปยังแอพอื่นๆ หรือใดรว์ Cloud       | 207 |
| เก็บข้อมูลบนใดรว์ออนใลน์ Dropbox           | 208 |
| การใช้โฟลเดอร์ DropBox                     | 209 |
| การใช้งาน OneDrive                         | 210 |
| การเข้าใช้งาน OneDrive แบบส่วนตัว          | 211 |
| การเข้าใช้งาน OneDrive ในโปรแกรม/แอพอื่นๆ  | 211 |

การใช้งาน OneDrive บนบราวเซอร์ ......212

### CHAPTER 9

| USUICIVITIU                             |      |
|-----------------------------------------|------|
| และสร้างวิดีโอภาพ                       | .213 |
| <b>นຳເข້າໂຟລເດອຣ໌ຣູປກາພ</b>             | 214  |
| เลือกชมคอลเล็คชันภาพ (View)             | 215  |
| นຳເข້າໂຟລເດອຣ໌ຣູປກາພ (Import)           | 216  |
| นຳເข້າຮູປກາພຈາກ USB device              | 217  |
| สร้างอัลบั้มรูปกาพ (Album)              | 218  |
| แท้ไขอัลบั้ม                            | 219  |
| เปลี่ยนชุดธีม (Themes)                  | 219  |
| เลือก/เปลี่ยนเพลงประกอบ                 | 220  |
| บันทึก/ส่งออก และแชร์ไฟล์วิดีโอ         |      |
| (Export or Share)                       | 220  |
| แอพ Photos ภาษาไทย                      | 221  |
| ปรับแต่งแก้ไขรูปภาพ                     | 222  |
| ເລືອກຟิລເຕອຣ໌ເອຟເຟົກຕ໌ແຕ່งກາພ (Filter)  | 222  |
| Adjust : ปรับแต่ง/แท้ไขสีของภาพ         | 223  |
| ຕັດขอบภาพ (Crop)                        | 223  |
| บันทึกรูปภาพ                            | 224  |
| ใส่ข้อความประกอบภาพ (Text)              | 224  |
| เลือกเอฟเฟ็กต์การเลื่อนแสดงภาพ (Motion) | 225  |
| กำหนดเวลาแสดงภาพ (Duration)             | 225  |
| การแชร์ และสั่งพิมพ์รูปกาพ              | 226  |
| ແชຣ໌ຮູປກາພ (Share)                      | 226  |
| ພົມພ໌ຣູປກາພ (Print)                     | 226  |
| การปรับแต่งรูปภาพในแอพ Photos ภาษาไทย   | 227  |
| แอพใช้งานเกี่ยวกับรูปกาพอื่นๆ           | 228  |

### CHAPTER 10

### ดูหนัง, ฟังเพลง และเล่นเกม...229

| <mark>ຟັงເພລນດ້ວຍແອພ Groove</mark> Music    | 230  |
|---------------------------------------------|------|
| เพิ่มโฟลเดอร์ที่เก็บเพลง                    | .231 |
| การเล่นและแสดงเพลง                          | .232 |
| ดูหนัง, ชมวิดีโอ, ดูทีวีด้วยแอพ Movies & TV | 233  |
| เพิ่มวิดีโอจากโฟลเดอร์อื่น                  | .234 |
| โหลดภาพยนตร์ และรายการที่อีจากแอพ           |      |
| Movies & TV                                 | .235 |
| ชมวิดีโอ 360° videos                        | .237 |
| ดูหนัง/ຟังเพลงด้วย Windows Media Player     | 238  |
| Groove Music และ Movies & TV กาษาไทย        | 239  |
| ໂหลດແອພດູหนัง, ຟັงເພລง, ชม YouTube ເພັ່ມ    | 240  |
| เกมกอดไพ่ Microsoft Solitaire               | 241  |
| ແອພ Xbox games                              | 242  |
| ตัวอย่างเกม Xbox                            | .245 |
| Xbox ภาษาไทย                                | .246 |

# CHAPTER ]]

### การทำงานกับบัญชีผู้ใช้

| User Account : ūŋðğilð                                                                                                    | Microsoft account                          | .247 |
|----------------------------------------------------------------------------------------------------|--------------------------------------------|------|
| ประเททของ User Account uu Windows 10249         การ Sign in ลงชื่อเข้าใช้งาน Windows 10250         โฟลเดอร์ส่วนตัวของ User                                                                                                    | User Account : บัญชีผู้ใช้                 | 248  |
| การ Sign in ลงชื่อเข้าใช้งาน Windows 10     250       โฟลเดอร์ส่วนตัวของ User     251       การสร้าง Local User     252       เปลี่ยนประเภท User และลบชื่อบัญชี     253       เปลี่ยนประเภท User (Account type)     253       ลบชื่อบัญชี User ออกจากเครื่อง     253       เสือกรูปภาพให้ User (Picture)     254       การสร้าง Microsoft account User     (Email User)       (Email User)     255       การสร้าง Microsoft account luชื่ออีเมลใหม่     256       เปลี่ยนรหัสผ่าน (Change Password)     257       สร้าง PIN แกนรหัสผ่าน (Picture password)     259       แก้ใชหรือยกเลิกรหัสผ่านรูปภาพ     263       การ Sign out และ Switch user :     สลับบัญชี Microsoft account lป       Local account     265       สลับบัญชี Microsoft account lป     263       Local account     265       สลับบัญชี Microsoft account lป     263       Microsoft account     265       สลับบัญชี Microsoft account lป     264       มอัเมาู่ชี่นับญชี Microsoft account lป     265       Microsoft account     265       สลับบัญชี Manage my     267       การจัดการกับ Vser Accounts ຜ่าน     269       การจัดการกับ Z70                                                             | ประเภทของ User Account uu Windows 10       | 249  |
| โปลเดอร์ส่วนตัวของ User     251       การสร้าง Local User     252       เปลี่ยนประเทท User และลบชื่อบัญชี     253       เปลี่ยนประเทท User (Account type)     253       ลเมื่อบัญชี User ออกจากเครื่อง     253       เสือกรูปภาพให้ User (Picture)     254       การสร้าง Microsoft account User     255       (Email User)     255       เปลี่ยนรหัสผ่าน (Change Password)     257       สร้าง PIN แกนรหัสผ่าน (Picture password)     259       แก้ไขหรือยกเลิกรหัสผ่านรูปภาพ     263       การ Sign out และ Switch user :     264       สลับบัญชี Microsoft account ไป     265       Local account     265       สลับบัญชี Microsoft account ไป     263       Local account     265       สลับบัญชี Microsoft account ไป     264       มองบัญชี Local account ไป     265       Local account     265       สลับบัญชี Local account ไป     267       การจัดการบัญชี Manage my     267       การจัดการบับชี Manage my     267       การจัดการบับชี Manage my     270       Microsoft account     269       การจัดการบับชี Manage my     270       Change your account name : <td>การ Sign in ลงชื่อเข้าใช้งาน Windows 10</td> <td> 250</td>                                   | การ Sign in ลงชื่อเข้าใช้งาน Windows 10    | 250  |
| การสร้าง Local User     252       เปลี่ยนประเภท User และลบชื่อบัญชี     253       เปลี่ยนประเภท User (Account type)     253       ลบชื่อบัญชี User ออกจากเครื่อง     253       เลือกรูปภาพให้ User (Picture)     254       การสร้าง Microsoft account User     255       (Email User)     255       การสร้าง Microsoft account luชื่ออีเมลใหม่     256       เปลี่ยนรหัสผ่าน (Change Password)     257       สร้าง PIN แทนรหัสผ่าน (Picture password)     259       แก้ไขหรือยกเลิกรหัสผ่านรูปภาพ     263       การ Sign out และ Switch user :     สลับใช้ชื่อบัญชี       สลับบัญชี Microsoft account ไป     264       Local account     265       สลับบัญชี Local account ไป     265       มนัญชี Local account ไป     266       ทั่งก่า Family & other people : ครอบครัว     267       การจัดการบัญชี Manage my     267       การจัดการบัญชี Manage my     267       การจัดการบัญชี Manage my     267       การจัดการบัญชี Manage my     267       การจัดการบัญชี Manage my     269       การจัดการบัญชี Manage my     269       การจัดการบัญชี                                                                                                    | โฟลเดอร์ส่วนตัวของ User                    | 251  |
| เปลี่ยนประเทท User และลบชื่อบัญชี     253       เปลี่ยนประเทท User (Account type)     253       ลบชื่อบัญชี User ออกจากเครื่อง     253       เลือกรูปภาพให้ User (Picture)     254       การสร้าง Microsoft account User     255       (Email User)     255       การสร้าง Microsoft account ในชื่ออีเมลใหม่     256       เปลี่ยนรหัสผ่าน (Change Password)     257       สร้าง PIN แทนรหัสผ่าน (Picture password)     259       แก้ไขหรือยกเลิกรหัสผ่านรูปภาพ     263       การ Sign out และ Switch user :     สลับใช้ชื่อบัญชี       สลับบัญชี Local account ไป     265       Local account     265       สลับบัญชี Local account ไป     267       Microsoft account ไป     267       Microsoft account     265       สลับบัญชี Local account ไป     267       Microsoft account     265       สลับบัญชี Local account ไป     267       Microsoft account     269       การจัดการบัญชี Manage my     267       การจัดการบัญชี Manage my     269       การจัดการบัญชี Manage my     270       Change your account name :     270       Nanage another account :     จัดการไป แกรไของ                                                                                        | การสร้าง Local User                        | 252  |
| เปลี่ยนประเทท User (Account type)     253       เสือกรูปกามให้ User ออกจากเครื่อง     253       เสือกรูปกามให้ User (Picture)     254       การสร้าง Microsoft account User     (Email User)       (Email User)     255       การสร้าง Microsoft account ในชื่ออีเมลใหม่     256       เปลี่ยนรหัสผ่าน (Change Password)     257       สร้าง PIN แกนรหัสผ่าน     258       ใช้รูปภามเป็นรหัสผ่าน (Picture password)     259       แก้ไขหรือยกเลิกรหัสผ่านรูปภาพ     263       การ Sign out และ Switch user :     สลับบัญชี Microsoft account ไป       Local account     265       สลับบัญชี Local account ไป     263       Microsoft account ไป     265       Microsoft account ไป     265       สลับบัญชี Local account ไป     266       ที่งา่า Family & other people : ครอบครัว     267       การจัดการบัญชี Manage my     267       การจัดการบัญชี Manage my     267       การจัดการบัญชี Manage my     267       การจัดการบัญชี Manage my     267       การจัดการบัญชี Manage my     267       การจัดการบัญชี Manage my     267       การจัดการบัญชี Manage my     267       การจัดการบัญชี Manage my                                                                    | เปลี่ยนประเกท User และลบชื่อบัญชี          | 253  |
| ลบชื่อบัญชี User ออกจากเครื่อง                                                                                                    | เปลี่ยนประเภท User (Account type)          | 253  |
| เลือกรูปภาพให้ User (Picture)     254       การสร้าง Microsoft account User     255       (Email User)     255       การสร้าง Microsoft account ในชื่ออีเมลใหม่     256       เปลี่ยนรหัสผ่าน (Change Password)     257       สร้าง PIN แทนรหัสผ่าน     258       ใช้รูปภาพเป็นรหัสผ่าน (Picture password)     259       แก้ไขหรือยกเลิกรหัสผ่านรูปภาพ     263       การ Sign out และ Switch user :     264       สลับบัญชี Microsoft account ไป     265       Local account     265       สลับบัญชี Local account ไป     265       Microsoft account ไป     266       ตั้งค่า Family & other people : ครอบครัว     267       การจัดการบัญชี Manage my     267       การจัดการบัญชี Manage my     267       การจัดการบัญชี Manage my     269       การจัดการบัญชี Manage my     269       การจัดการบัญชี Manage my     270       Change your account name :     270       Manage another account :     270       Manage another account :     3       จัดการ/แก้ไขส่อบัญชีอบัญชีอบ่า ในเครื่อง     271       เปลี่ยนรัสผ่าน (Change Password)     272       การดังค่า User Account Control (UAC)     273 <td>ลบชื่อบัญชี User ออกจากเครื่อง</td> <td>253</td>                 | ลบชื่อบัญชี User ออกจากเครื่อง             | 253  |
| การสร้าง Microsoft account User     255       การสร้าง Microsoft account ในชื่ออีเมลใหม่     256       เปลี่ยนรหัสผ่าน (Change Password)     257       สร้าง PIN แทนรหัสผ่าน     258       ใช้รูปภาพเป็นรหัสผ่าน (Picture password)     259       แก้ไขหรือยกเลิกรหัสผ่านรูปภาพ     263       การ Sign out และ Switch user :     สลับปัญชี       สลับบัญชี     264       สลับบัญชี Microsoft account ไป     265       Local account     265       สลับบัญชี Local account ไป     265       การจัดกรรบัญชี Manage my     267       การจัดการบัญชี Manage my     267       การจัดการบัญชี Manage my     269       การจัดการบัญชี Manage my     269       การจัดการบัญชี Manage my     270       Change your account name :     270       Change your account name :     270       Manage another account :     จัดการ/แก้ไขชื่อบัญชีอบัญชีอบ่าา ในเครื่อง     271       Change account type : เปลี่ยนประเททบัญชี     271       เปลี่ยนหลิผ่าน (Change Password)     272       การดังค่า User Account Control (UAC)     273       Delete Account : ลบชื่อบัญชี     274       Sync your settings ซิงค์การดังค่า     274 </td <td>เลือกรูปภาพให้ User (Picture)</td> <td> 254</td> | เลือกรูปภาพให้ User (Picture)              | 254  |
| (Email User)     255       การสร้าง Microsoft account ในชื่ออีเมลใหม่     256       เปลี่ยบรหัสเผ่าน (Change Password)     257       สร้าง PIN แทบรหัสเผ่าน     258       ใช้รูปภาพเป็นรหัสเผ่าน (Picture password)     259       แก้ไขหรือยกเลิกรหัสเผ่านรูปภาพ     263       การ Sign out และ Switch user :     สลับใช้ชื่อบัญชี       สลับใช้ชื่อบัญชี     264       สลับบัญชี Microsoft account ไป     265       Local account     265       สลับบัญชี Microsoft account ไป     265       Microsoft account     265       สลับบัญชี Local account ไป     266       Microsoft account     266       ตั้งค่า Family & other people : ครอบครัว     267       การจัดการบัญชี Manage my     267       Microsoft account     269       กรจัดการบัญชี Manage my     267       Microsoft account     269       การจัดการกับ User Accounts ผ่าน     269       Control Panel     270       Change your account name :     1       เปลี่ยนชื่อบัญชี     271       Change another account :     จัดการ/แก้ไขชื่อบัญชีอบัญชีอบ่า ในครื่อง       พanage another account :     จัดการ/แก้ไขชื่อบัญชี     27                                                                              | การสร้าง Microsoft account User            |      |
| การสร้าง Microsoft account ในชื่ออีเมลใหม่     256       เปลี่ยนรหัสผ่าน (Change Password)     257       สร้าง PIN แทนรหัสผ่าน     258       ใช้รูปภาพเป็นรหัสผ่าน (Picture password)     259       แก้ไขหรือยกเลิกรหัสผ่านรูปภาพ     263       การ Sign out และ Switch user :     สลับใช้ชื่อบัญชี       สลับใช้ชื่อบัญชี     264       สลับบัญชี Microsoft account lป     265       Local account     265       สลับบัญชี Local account lป     265       Microsoft account lป     266       พังค่า Family & other people : ครอบครัว     267       การจัดการบัญชี Manage my     267       การจัดการบัญชี Manage my     267       การจัดการบัญชี Manage my     267       การจัดการบัญชี Manage my     269       การจัดการบัญชี Manage my     269       การจัดการบัญชี Manage my     270       Change your account name :     270       Change your account name :     270       Manage another account :     จัดการ/แก้ไขส่อบัญชีอบัญชีอบัญชีอบ่า ในครื่อง       Change account type : เปลี่ยนประเกทบัญชี     271       เปลี่ยนหลอน่า (Change Password)     272       การดังค่า User Account Control (UAC)     273       <                                                    | (Email User)                               | 255  |
| เปลี่ยนรหัสผ่าน (Change Password)     257       สร้าง PIN แทนรหัสผ่าน     258       ใช้รูปภาพเป็นรหัสผ่าน (Picture password)     259       แก้ไขหรือยกเลิกรหัสผ่านรูปภาพ     263       การ Sign out และ Switch user :     สลับใช้ชื่อบัญชี       สลับใช้ชื่อบัญชี     264       สลับบัญชี Microsoft account lU     265       Local account     265       สลับบัญชี Local account lU     266       Microsoft account     266       ตั้งค่า Family & other people : ครอบครัว     267       การจัดการบัญชี Manage my     267       Microsoft account     269       การจัดการบัญชี Manage my     267       การจัดการบัญชี Manage my     267       Microsoft account     269       การจัดการบัญชี Manage my     270       Change your account name :     270       Change your account name :     270       Manage another account :     จัดการ/แก้ไขส่อบัญชีอื่น ๆ ในครื่อง       จัดการ/แก้ไขส่อบัญชีอื่น ๆ ในครื่อง     271       Change account type :     เปลี่ยนประเกกบัญชี       271     มีล่ยนส่อบัญชี     272       การดังค่า User Account Control (UAC)     272       การดังค่า User Account Control (                                                                   | การสร้าง Microsoft account ในชื่ออีเมลใหม่ | 256  |
| สร้าง PIN แทนรหัสผ่าน     258       ใช้รูปภาพเป็นรหัสผ่าน (Picture password)     259       แก้ไขหรือยกเลิกรหัสผ่านรูปภาพ     263       การ Sign out และ Switch user :     สลับใช้ชื่อบัญชี       สลับใช้ชื่อบัญชี     264       สลับบัญชี Microsoft account lU     265       Local account     265       สลับบัญชี Local account lU     266       Microsoft account lU     266       Microsoft account     266       ตั้งค่า Family & other people : ครอบครัว     267       การจัดการบัญชี Manage my     267       Microsoft account     269       การจัดการบัญชี Manage my     269       Microsoft account     269       การจัดการบับชี Manage my     270       Change your account name :     270       Change your account name :     270       Manage another account :     จัดการ/แก้ไขชื่อบัญชีอบัญชีอื่น ๆ ในเครื่อง     271       Change account type : เปลี่ยนประเกทบัญชี     271       เปลี่ยนรหิสผ่าน (Change Password)     272       การตั้งค่า User Account Control (UAC)     273       Delete Account : ลบชื่อบัญชี     274       Sync your settings ซิงค์การตั้งค่า                                                                                            | เปลี่ยนรหัสผ่าน (Change Password)          | 257  |
| ใช้รูปภาพเป็นรหัสผ่าน (Picture password)     259       แท้ไขหรือยกเลิกรหัสผ่านรูปภาพ     263       การ Sign out และ Switch user :     สลับใช้ชื่อบัญชี       สลับใช้ชื่อบัญชี     264       สลับบัญชี Microsoft account ไป     265       Local account     265       สลับบัญชี Local account ไป     266       Microsoft account     266       สังทัญชี Local account ไป     266       Microsoft account     267       การจัดกรบัญชี Manage my     267       การจัดการกับ User Accounts ผ่าน     269       Control Panel     270       Change your account name :     270       Change another account :     จัดการ/แก้ไขชื่อบัญชี                                                                                                    | สร้าง PIN แทนรหัสผ่าน                      | 258  |
| แก้ไขหรือยกเลิกรหัสผ่านรูปภาพ                                                                                                    | ใช้รูปภาพเป็นรหัสผ่าน (Picture password)   | 259  |
| การ Sign out และ Switch user :     สลับใช้ชื่อบัญชี     264       สลับบัญชี Microsoft account ไป     265       มอบัญชี Local account ไป     265       Microsoft account ไป     266       พังค่า Family & other people : ครอบครัว     267       การจัดการบัญชี Manage my     267       การจัดการบัญชี Manage my     269       การจัดการบัญชี Manage my     269       การจัดการบัญชี Manage my     270       Change your account name :     270       Change your account name :     270       Manage another account :     จัดการ/แก้ไข้อบัญชีอื่น ๆ ในเครื่อง                                                                                                    | แท้ไขหรือยทเลิกรหัสผ่านรูปภาพ              | 263  |
| สลับไช้ชื่อบัญชี     264       สลับบัญชี Microsoft account ไป     265       Local account     265       สลับบัญชี Local account ไป     266       Microsoft account     266       ตั้งค่า Family & other people : ครอบครัว     267       การจัดการบัญชี Manage my     267       Microsoft account     269       การจัดการบัญชี Manage my     269       Microsoft account     269       การจัดการบัญชี Manage my     270       Control Panel     270       Change your account name :     270       Manage another account :     จัดการ/แก้ไขชื่อบัญชีอื่น ๆ ในเครื่อง     271       Change account type : เปลี่ยนประเภทบัญชี271     1       เปลี่ยนรศิลผ่าน (Change Password)     272       การตั้งค่า User Account Control (UAC)    273       Delete Account : ลบชื่อบัญชี                                                                                                    | nıs Sign out ıla: Switch user :            |      |
| สลับบัญชี Microsoft account ไป<br>Local account                                                                                                    | สลับใช้ชื่อบัญชี                           | 264  |
| Local account       265         สลับบัญชี Local account ไป       Microsoft account       266         ตั้งค่า Family & other people : ครอบครัว       267         และผู้ไข้คนอื่น       267         การจัดการบัญชี Manage my       267         Microsoft account       269         การจัดการบัญชี Manage my       269         การจัดการกับ User Accounts ผ่าน       270         Control Panel       270         Change your account name :       270         Idaยนชื่อบัญชี       270         Manage another account :       จัดการ/แท้ไขชื่อบัญชีอื่น ๆ ในเครื่อง         จัดการ/แท้ไขชื่อบัญชีอื่น ๆ ในเครื่อง       271         เปลี่ยนรหัสผ่าน (Change Password)       272         การตั้งค่า User Account Control (UAC)       273         Delete Account : ลบชื่อบัญชี       274         Sync your settings ซิงค์การตั้งค่า       274                                                                                                    | สลับบัญชี Microsoft account ไป             |      |
| สลับบัญชี Local account ไป<br>Microsoft account                                                                                                    | Local account                              | 265  |
| Microsoft account     266       ตั้งค่า Family & other people : ครอบครัว       และผู้ใช้คนอื่น     267       การจัดการบัญชี Manage my     269       การจัดการบับ Vser Accounts ผ่าน     269       Control Panel     270       Change your account name :     11       เปลี่ยนชื่อบัญชี     270       Manage another account :     จัดการ/แก้ไขชื่อบัญชีอื่น ๆ ในเครื่อง       จัดการ/แก้ไขชื่อบัญชีอื่น ๆ ในเครื่อง     271       Change account type :     เปลี่ยนประเภทบัญชี271       เปลี่ยนรหิสผ่าน (Change Password)     272       การตั้งค่า User Account Control (UAC)     273       Delete Account : ลบชื่อบัญชี     274       Sync your settings ซิงค์การตั้งค่า     274                                                                                                    | สลับบัญชี Local account ไป                 |      |
| ตั้งค่า Family & other people : ครอบครัว       และผู้ใช้คนอื่น     267       การจัดการบัญชี Manage my       Microsoft account     269       การจัดการกับ User Accounts ผ่าน     269       Control Panel     270       Change your account name :     270       Manage another account :     30       จัดการ/แก้ไขชื่อบัญชีอื่น ๆ ในเครื่อง     271       Change account type : เปลี่ยนประเภทบัญชี271     10       เปลี่ยนรหัสผ่าน (Change Password)     272       การตั้งค่า User Account Control (UAC)     273       Delete Account : ลบชื่อบัญชี     274       Sync your settings ซิงค์การตั้งค่า     274                                                                                                    | Microsoft account                          | 266  |
| และผู้ใช้คนอิน     267       การจัดการบัญชี Manage my     269       การจัดการกับ User Accounts ผ่าน     269       Control Panel     270       Change your account name :     270       Idลี่ยนชื่อบัญชี     270       Manage another account :     จัดการ/แก้ไขชื่อบัญชีอื่น ๆ ในเครื่อง       จัดการ/แก้ไขชื่อบัญชีอื่น ๆ ในเครื่อง     271       Change account type :     เปลี่ยนประเภทบัญชี271       เปลี่ยนรหัสผ่าน (Change Password)     272       การตั้งค่า User Account Control (UAC)     273       Delete Account : ลบชื่อบัญชี     274       Sync your settings ซิงค์การตั้งค่า                                                                                                    | ตั้งค่า Family & other people : ครอบครัว   |      |
| <b>การจัดการบัญชี Manage my</b><br><b>Microsoft account</b>                                                                                                    | และผู้ใช้คนอื่น                            | 267  |
| Microsoft account     269       การจัดการกับ User Accounts ผ่าน     270       Control Panel     270       Change your account name :     11       เปลี่ยนชื่อบัญชี     270       Manage another account :     270       Manage another account :     271       Change account type :     11       Change account type :     11       เปลี่ยนรหัสผ่าน (Change Password)     272       การตั้งค่า User Account Control (UAC)     273       Delete Account :     ลบชื่อบัญชี       Sync your settings ซิงค์การตั้งค่า                                                                                                    | การจัดการบัญชี Manage my                   |      |
| <b>Control Panel</b>                                                                                                    | Microsoft account                          | 269  |
| Control Panel     270       Change your account name :                                                                                                    | การจัดการกับ User Accounts ผ่าน            |      |
| Change your account name :<br>เปลี่ยนชื่อบัญชี                                                                                                    | Control Panel                              | 270  |
| าปลยนชอบญช270<br>Manage another account :<br>จัดการ/แท้ไขชื่อบัญชีอื่น ๆ ในเครื่อง271<br>Change account type : เปลี่ยนประเภทบัญชี271<br>เปลี่ยนรหัสผ่าน (Change Password)272<br>การตั้งค่า User Account Control (UAC)273<br>Delete Account : ลบชื่อบัญชี274<br>Sync your settings ซิงค์การตั้งค่า                                                                                                    | Change your account name :                 | 070  |
| Manage another account :<br>จัดการ/แก้ไขชื่อบัญชีอื่น ๆ ในเครื่อง                                                                                                    | เปลยนชอบญช                                 | 270  |
| จุดการ/าเกเขชอบญชอน ๆ เนเครอง271<br>Change account type : เปลี่ยนประเภทบัญชี271<br>เปลี่ยนรหัสผ่าน (Change Password)272<br>การตั้งค่า User Account Control (UAC)273<br>Delete Account : ลบชื่อบัญชี274<br>Sync your settings ซิงค์การตั้งค่า                                                                                                    | Manage another account :                   | 074  |
| Change account type : เปลยแประเททบญร271<br>เปลี่ยนรหัสผ่าน (Change Password)272<br>การตั้งค่า User Account Control (UAC)273<br>Delete Account : ลบชื่อบัญชี                                                                                                    | จดการ/แกไขชอบญชอนๆ ในเครอง                 | 2/1  |
| าเปลี่ยนรหลุ่ผาน (Change Password)272<br>การตั้งค่า User Account Control (UAC)273<br>Delete Account : ลบชื่อบัญชี                                                                                                    | Change account type : IUaguustinnung       | y271 |
| การดงคา User Account Control (UAC)273<br>Delete Account : ลบชื่อบัญชี                                                                                                    | เปลยนรหสดาน (Change Password)              | 272  |
| Sync your settings ซึ่งค์การตั้งค่า                                                                                                    | การถงศา User Account Control (UAC) .       | 273  |
| Sync your settings aventsaven                                                                                                    |                                            | 274  |
| สมเมืองชีอีเมอ 074                                                                                                    | องก่อ your setungs องค์การถงคา             | 074  |

### CHAPTER 12

| Settings ปรับแต่งระบบ                         |
|-----------------------------------------------|
| คำสั่งในกลุ่ม Settings ปรับแต่งระบบ           |
| ປຣັບແຕ່ນເວລາແລະກາษາ Time & language277        |
| ตั้งค่าวันที่และเวลา (Date & time)277         |
| เลือกภาษาและการตั้งค่าตามภูมิภาค              |
| (Region & language)277                        |
| ติดตั้งภาษาเพิ่ม (Add language)278            |
| เปลี่ยนภาษาหน้าจอเป็นภาษาไทย                  |
| (Windows display language)279                 |
| เปลี่ยนเมนูหน้าจอเป็นภาษาอังกฤษ               |
| ตั้งค่าปุ่มเปลี่ยนภาษา (Hot key)281           |
| ຕັ້งค่าในกลุ่ม Devices ອຸປກຣณ์ຕ່າงໆ           |
| ติดตั้งเครื่องพิมพ์ (Printer)                 |
| Device Manager : ตรวจดูอุปกรณ์ที่เชื่อมต่อ284 |
| Mouse : ปรับแต่งการทำงานของเมาส์              |
| Bluetooth : ปรับแต่งการเชื่อมต่อบลูทูธ        |
| Typing : ตั้งค่าการพิมพ์และคำสะกด             |
| ตั้งค่าการเล่นอัตโนมัติ (AutoPlay)            |
| Pen & Windows Ink : ตั้งค่าการใช้ปากกา        |
| ııa: Windows Ink287                           |
| USB : ตั้งค่าการแจ้งเตือนเมื่อเชื่อมต่อ USB   |
| แฟลชใดรว์287                                  |
| ตั้งค่าระบบในกลุ่ม System                     |
| Display : ตั้งค่าการแสดงของจอภาพ              |
| Battery saver : ตั้งค่าการประหยัดพลังงาน289   |
| Power & sleep : ตั้งค่าการปิดหน้าจอและ        |
| โหมดสลีป289                                   |
| Storage : เนื้อที่เท็บข้อมูลในฮาร์ดดิสท์ และ  |
| ตั้งค่าการบันทึก291                           |
| About : ข้อมูลของเครื่อง                      |
| System Properties : ตรวจสอบคุณสมบัติ          |
| ของระบบ292                                    |
| Multitasking : การทำงานหลายๆ งาน              |

| ตั้งค่าการเชื่อมต่อในกลุ่ม Network & Internet | 294 |
|-----------------------------------------------|-----|
| เข้าใปจัดการ Network แบบรวดเร็ว               | 294 |
| ตรวจสอบและตั้งค่า Wi–Fi                       | 295 |
| Manage known networks :                       |     |
| จัดการกับเครือข่ายที่เคยเชื่อมต่อ             | 295 |
| Ethernet : ตรวจสอบการ์ดเครือข่าย              |     |
| (Lan Card)                                    | 296 |
| Change advanced sharing :                     |     |
| แท้ไขตัวเลือกการแชร์ขั้นสูง                   | 296 |
| Network and Sharing Center :                  |     |
| ศูนย์รวมเครือข่ายและการแชร์                   | 297 |
| HomeGroup :                                   |     |
| ในเครือข่ายส่วนตัว                            | 297 |
| Airplane mode (โหมดครื่องบิน)                 | 298 |
| Data usage การใช้ข้อมูลอินเทอร์เน็ต           | 298 |
| Mobile hotspot : แชร์สัญญาณอินเทอร์เน็ต       | 298 |
| การติดตั้งฟอนต์เพิ่มใน Windows                | 299 |
| ตรวจสอบฟอนต์ที่มี                             | 300 |
|                                               |     |

# CHAPTER 13

| Update & security                              |       |
|------------------------------------------------|-------|
| ความปลอดภัยของธะบบ                             | 301   |
| Update & security : การอัพเดตและ               |       |
| คວາມປລອດກັຍ                                    | . 302 |
| Windows Update : ກາຣອັພເດຕ (ປຣັບປຣຸง)          |       |
| Windows                                        | 302   |
| Windows Defender : ป้องกันไวรัส                | 304   |
| Activation : ตรวจสอบการลงทะเบียนการใช้         |       |
| Windows 10                                     | 305   |
| Backup : สำรองข้อมูล                           | 306   |
| Recovery : การกู้คืนระบบ                       | 306   |
| Privacy : ตั้งค่าการเข้าถึง และความเป็นส่วนตัว | . 307 |
| This PC : เครื่องคอมพิวเตอร์                   | . 310 |
| Disk Cleanup : ทำความสะอาดฮาร์ดดิสก์           | .311  |
| Disk Optimize : จัดเรียงข้อมูลในดิสก์          | . 312 |
| เปิดคุณสมบัติ Properties ขึ้นมาจัดการ          | 313   |
| Task Manager : ตรวจสอบการทำงานของระบบ          | . 314 |
| Administrative Tools : เครื่องมือของ           |       |
| ຜູ້ດູແລຣະບບ                                    | . 318 |

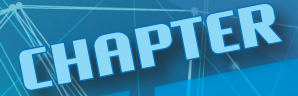

# เริ่มต้นใช้งาน Windows 10

จาก Windows ในตำนานกับการทำงานบนพื้น Desktop (เดสก์ทอป) จนมาถึง Windows 10 ได้เปลี่ยน แนวการทำงานที่ผสมผสานการทำงานในแบบของ คอมพิวเตอร์แบบเก่า PC, Laptop, Notebook ที่ใช้เมาส์ และการใช้งาน Tablet ซึ่งใช้งานแบบระบบสัมผัสหน้าจอ (Touch Screen) จากแตะสัมผัสหน้าจอลักษณะเดียวกับ เครื่อง iPad, iPhone หรือเครื่องในตระกูล Android ของ Samsung รุ่นต่างๆ ที่มี Interface สวยงาม ใช้งานง่าย ด้วยแอพ (App) หรือโปรแกรมขนาดเล็ก ที่ดาวน์โหลดและติดตั้งได้ง่ายๆ ไม่ซับซ้อน ไม่ต้องใช้ แผ่นซีดีหรือดีวีดี Windows 10 ได้เปลี่ยนรูปแบบการติดต่อกับผู้ใช้ หรือเรียกว่า Windows 10 User Interface ใหม่ เพื่อให้ รองรับการทำงานแบบระบบสัมผัสหน้าจอแบบ Multi Touch ของเครื่องคอมพิวเตอร์ประเภท Tablet (แท็บเล็ต) และ Smartphone ที่ได้รับความนิยมอยู่ในปัจจุบัน รวมถึงเครื่องคอมพิวเตอร์รุ่นใหม่ๆ ที่สามารถใช้ได้ทั้งเมาส์ และระบบสัมผัส (Hybrid Tablet) ทำให้ Windows 10 ได้ออกแบบมาเพื่อรองรับการทำงานทั้ง 2 แบบ สำหรับ ผู้ใช้ Windows รุ่นเก่า และผู้ใช้ Windows 8, Windows 8.1 สามารถปรับตัวใช้งานได้ง่ายๆ โดยไม่ต้องกังวลกับสิ่งใหม่ๆ ที่เกิดขึ้นเพราะสามารถเลือก การใช้งานตามที่ตนเองถนัดได้

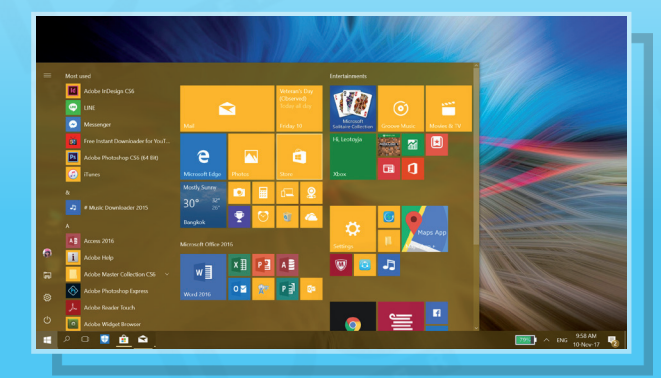

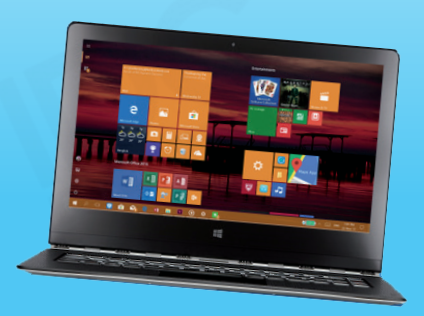

#### 🔧 ຼຣູປໂฉມvອง Windows 10

Windows 10 ได้ออกแบบใหม่ให้ทันสมัยและเหมาะสมกับการใช้งานแบบ Touch Screen หรือระบบสัมผัส หน้าจอกับอุปกรณ์รุ่นใหม่ๆ ในปัจจุบัน เป็นการผสมผสานการทำงานของ Windows แบบเวอร์ชันเดิมอย่าง Windows 7 ที่ทำงานบนระบบ Desktop ใช้เมาส์ในการทำงานอย่างเดียว และการทำงานแบบระบบ Touch Screen จาก Windows 8 โดยใช้นิ้วแตะเลือกหรือปัดบนหน้าจอ ซึ่งผู้ใช้เครื่องแบบ Tablet (แท็บเล็ต), โทรศัพท์ Smartphone, โน้ตบุ๊คจอสัมผัส หรือโน้ตบุ๊คแบบเดิมก็สามารถใช้งานได้เหมือนๆ กัน

สำหรับแคพพลิเคชันที่ใช้งานบนระบบ Windows 10 จะมีโปรแกรมแบบเดิมที่เคยใช้งานบนระบบเดสก์ทอป และใช้งาน ้โปรแกรมแบบแอพ (Apps) ที่เราใช้งานกันแบบคุ้นเคยในแท็บเล็ต หรือโทรศัพท์สมาร์ทโฟนทั่วไป เป็นแอพตัวเล็กๆ ที่โหลดมาใช้งาน และติดตั้งได้ง่าย สามารถเชื่อมต่อโลกออนไลน์กับผู้คน แอพ เว็บไซต์ ดูหนัง ฟังเพลง และอื่นๆ เช่น อ่านข่าว ดูพยากรณ์อากาศ ค้นหาแผนที่ไปอัพเดตสถานะบน Facebook สนทนากับเพื่อน ผ่านแอพ Line เป็นต้น นอกจากนี้ก็ยังนำมาทำงานในออฟฟิศ ได้เหมือนเดิม และใช้งานง่ายกว่าเดิมอีก Windows 10 จึงเป็น ระบบ OS ที่สามารถตอบสนองการทำงานได้อย่างสมบูรณ์ทั้งการ ทำงานและความบันเทิง

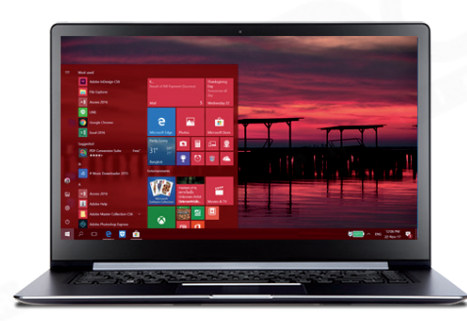

#### ไอคอนหลักของโปรแกรม

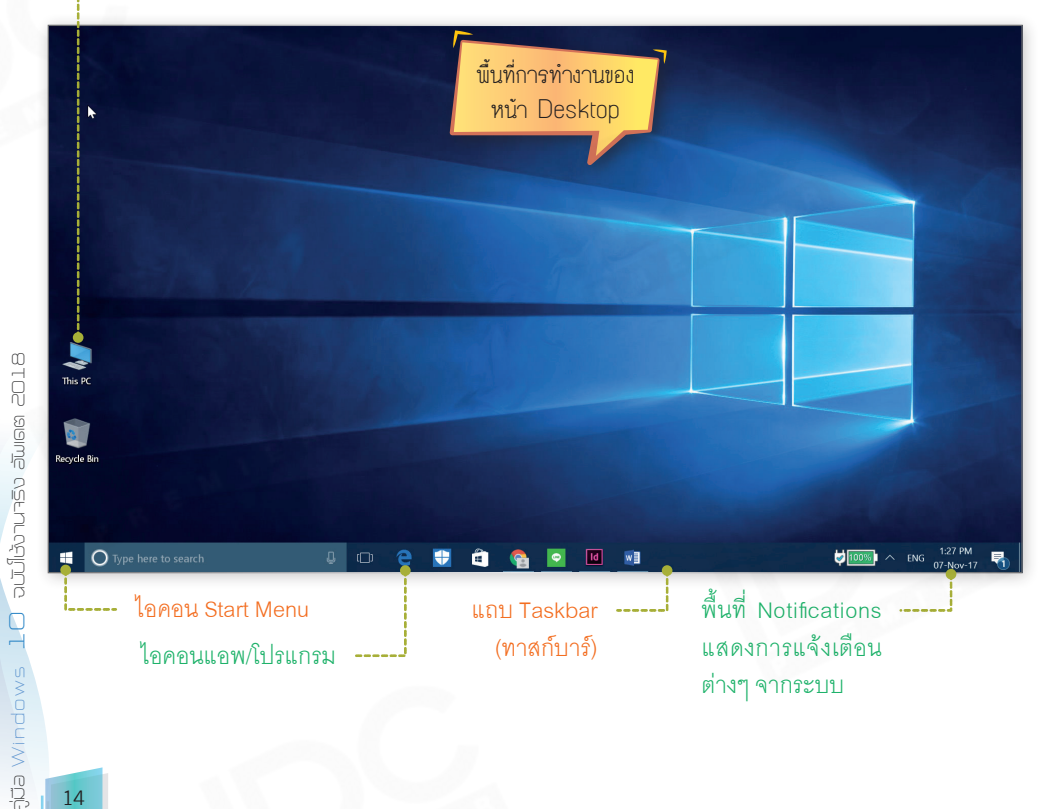

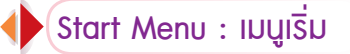

ใน Windows 10 หลังจากเปิดโปรแกรมเข้ามาเจอหน้าแรกแล้ว คุณสามารถเลือกการทำงานกับแอพพลิเคชัน ต่างๆ โดยคลิกหรือแตะปุ่ม 🕕 ซ้ายสุดของแถบทาสก์บาร์ เมื่อคลิกหรือแตะปุ่ม 뒢 ก็จะเปิดเมนูขึ้นมาแสดงไอคอน ของแอพต่างๆ และแสดงไอคอนหลักในการทำงานกับโปรแกรม เช่น File Explorer, Settings (บางเครื่องอาจจะยัง ไม่ได้เซตไว้) และปุ่ม Power ที่ใช้สำหรับเลือกวิธีปิดโปรแกรม หรือรีสตาร์ท Windows 10 เริ่มระบบใหม่

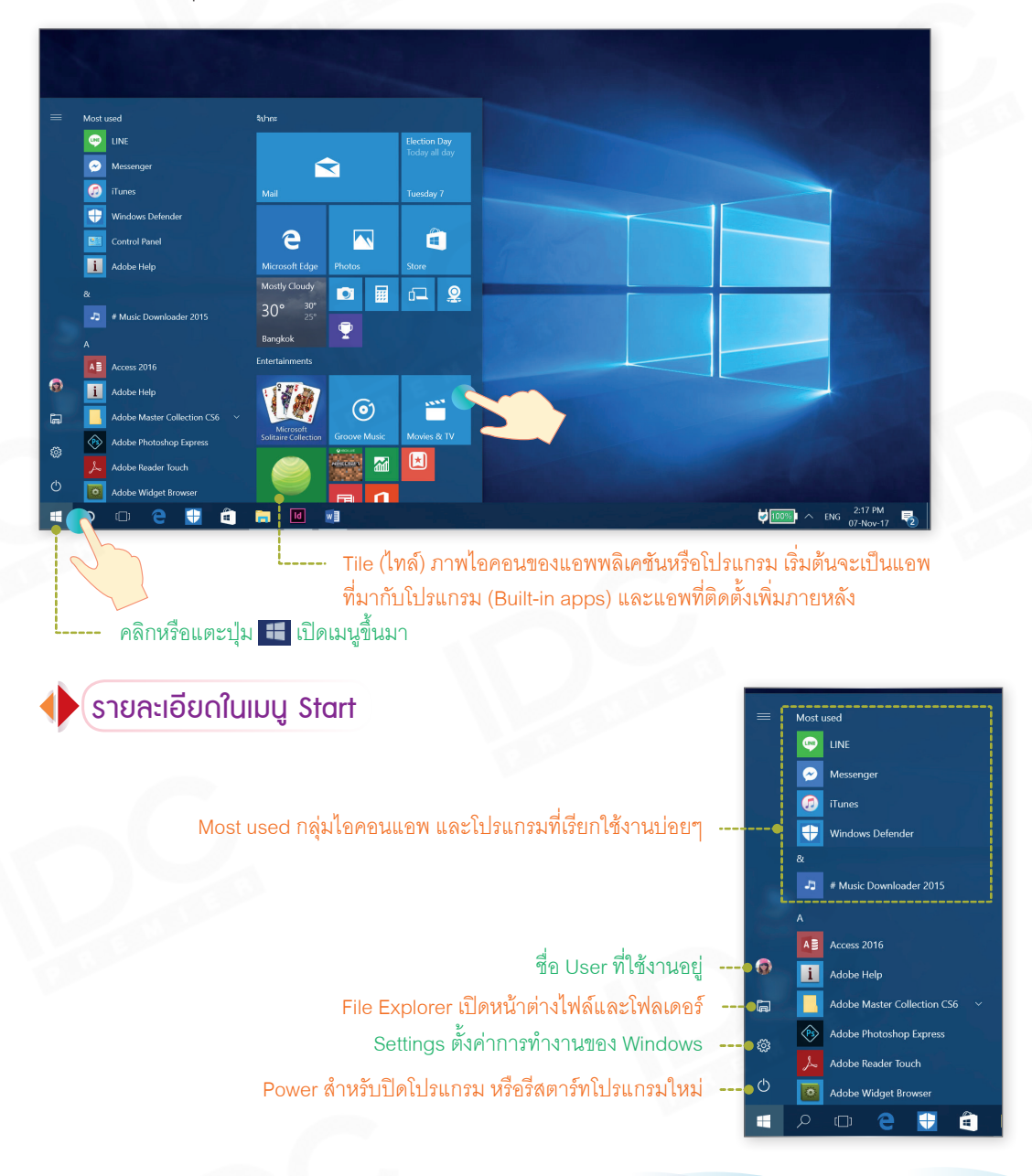

#### 😓 รายการแอพใน Start Menu

เมื่อคลิกปุ่ม Start เริ่มต้น จะเห็น Start Menu มีไทล์ (Tile) เริ่มต้นเพียงบางส่วน โดยจะแบ่งออกเป็น 2 กลุ่ม แต่คุณสามารถเพิ่มโปรแกรมมาสร้างไทล์ได้ตามต้องการ และสร้างกลุ่มขึ้นมาใหม่เพื่อจัดกลุ่มไทล์ให้เป็นหมวดหมู่ และเรียกใช้งานได้สะดวก

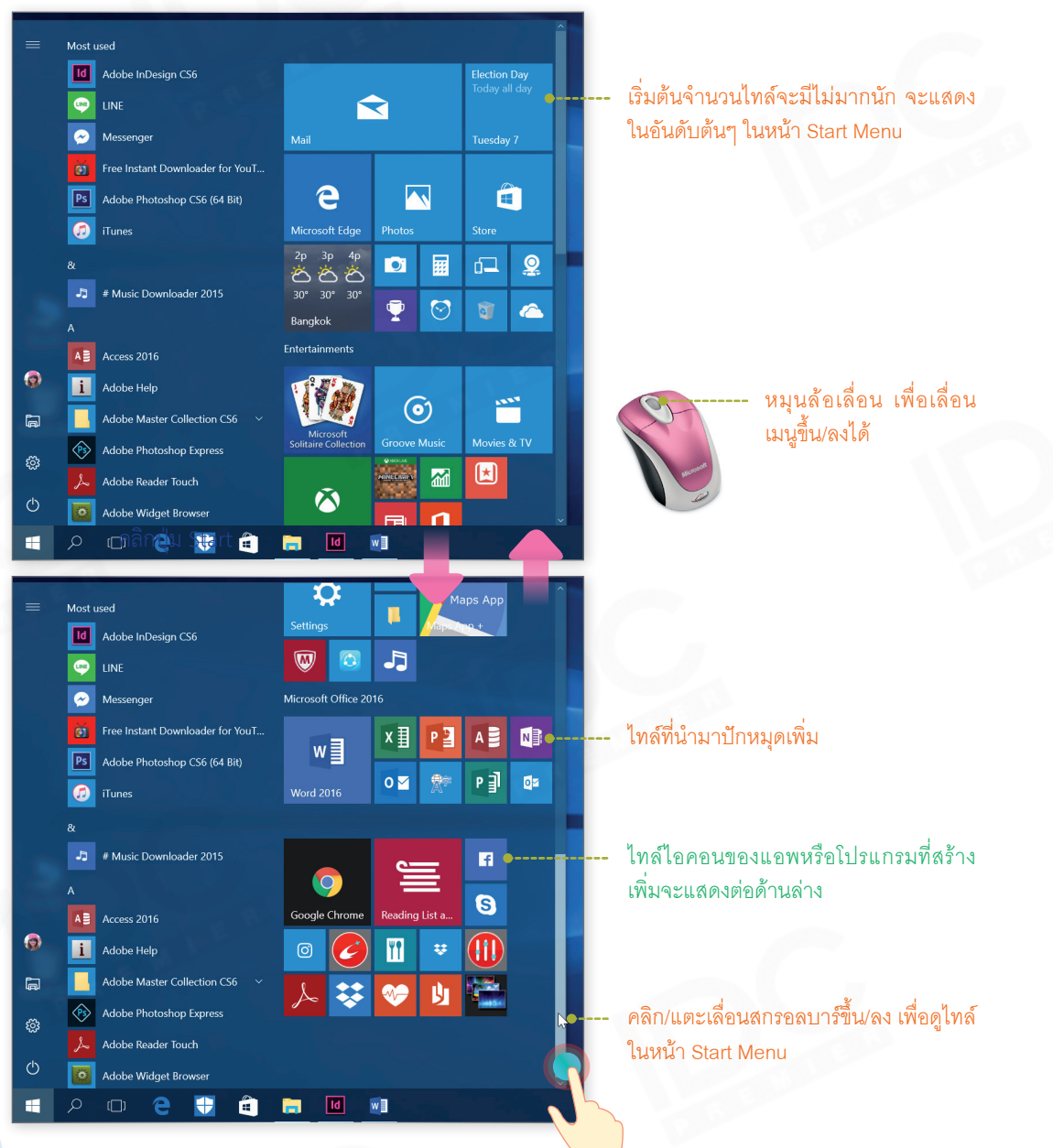

#### 🐛 แสดงแอพตามตัวอักษรชื่อแอพ

แอพและโปรแกรมที่ติดตั้งลงใน Windows 10 อาจจะมีจำนวนมาก แต่จะไม่แสดงให้เห็นในเมนู Start และหน้า Start Menu ทั้งหมด คุณสามารถเลื่อนสกรอลบาร์เพื่อเรียกใช้งาน โดยจะเรียงตามตัวอักษร A-Z และตัวเลข 0-9 ตามลำดับ หรือนำมาสร้างเป็นไทล์ในหน้า Start Menu เพิ่มได้

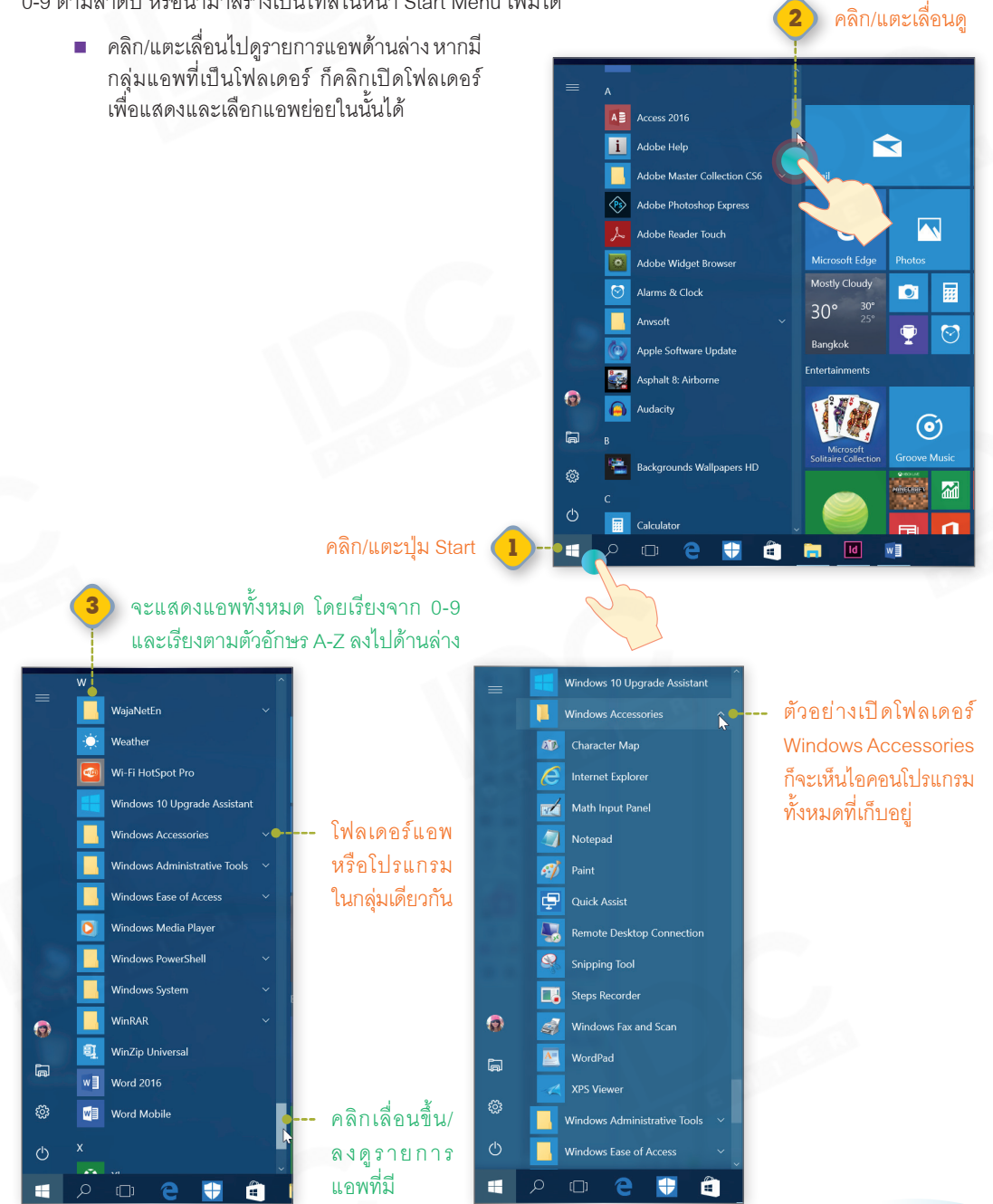

### โค้นหาแอพจากกลุ่มชื่อตัวอักษร

การค้นหาและเข้าถึงแอพอีกวิธีหนึ่งคือ ให้แสดงแอพตามกลุ่มตัวอักษรขึ้นต้นจาก A ถึง Z เป็นกลุ่มๆ ไป เลือกได้ดังนี้

![](_page_13_Figure_2.jpeg)

#### 4 คลิกเปิดใช้งาน หรือคลิกขวาแล้วเลือกคำสั่ง Pin to Start หากใช้งานบ่อยๆ ก็จะเก็บไว้ที่หน้า Start

![](_page_13_Figure_4.jpeg)

| = | 匠 🗋 🔅 Filters 🗸            |      |
|---|----------------------------|------|
|   | Best match                 |      |
|   | Excel 2016<br>Desktop app  |      |
|   | Folders                    |      |
|   | Fi ExcelSheet              |      |
|   | Excel                      |      |
|   | Documents                  |      |
|   | 😰 ExcelSample.pptx         |      |
|   | Excel2007Introfile_map.doc |      |
|   | Photos                     | 1    |
| ŝ |                            |      |
| 2 |                            |      |
|   | Excel                      |      |
|   | A 🗗 🤤 🕂 🖶 🔟                | w] 😔 |

์ค้นหาแอพ (Search)

- หากมีแอพหรือโปรแกรมจำนวนมาก ไม่อยาก เลื่อนไปคลิกไอคอนโปรแกรม ก็ใช้วิธีค้นหาจาก แอพหรือโปรแกรมได้ โดยคลิกปุ่ม Search บนแถบทาสก์บาร์ แล้วกรอกชื่อที่ต้องการลงไป ก็จะแสดงรายชื่อของแอพและโปรแกรมที่ตรง กับที่ระบุ นอกจากนี้จะแสดงการค้นหาจากเว็บ รวมมาด้วย เมื่อพบชื่อแอพที่จะใช้ ก็คลิกเลือก เปิดขึ้นมาใช้งานได้แบบรวดเร็ว
  - หรือคีย์คำขึ้นต้นด้วยตัวอักษร ก็จะแสดงชื่อ ที่คล้ายกันขึ้นมาให้เลือก

#### ----- คลิกปุ่ม Search แล้วคีย์ข้อความหรือชื่อแอพที่ต้องการค้นหา

![](_page_14_Picture_4.jpeg)

🐛 การเปิดแอพหรือเปิดโปรแกรม

ใน Windows 10 การเรียกเปิดโปรแกรมสามารถทำได้หลายวิธี เช่น การเปิดแบบใหม่ผ่านหน้า Start Menu หรือเปิดแบบเก่าจากในเมนู ซึ่งจะเลือกทำได้ตามความสะดวกหรือความถนัดของผู้ใช้ได้ดังนี้

![](_page_15_Picture_2.jpeg)

 หรือคลิก/แตะเปิดจากไอคอนบนทาสก์บาร์ (ถ้ามีการ Pin ไอคอนไว้)
 คลิกปุ่ม Start แล้วเลือกไอคอนโปรแกรมที่ใช้งานบ่อยๆ จากกลุ่ม Most used

![](_page_15_Picture_4.jpeg)

20

#### 🔩 ปุ่ม Power : Shutdown ปิดระบบ Windows

การปิดโปรแกรม Windows 10 หลังจากที่เลิกใช้งานแล้ว ให้คลิกปุ่ม Start และคลิกปุ่ม Power เพื่อเลือกการ ปิดโปรแกรม ซึ่งจะเลือกได้ 3 แบบ ดังนี้

- Sleep คือ การพักการทำงานเอาไว้ด้วยการกดปุ่ม Sleep หรือปิดพับจอเครื่อง Notebook โดยการทำงานต่างๆ ที่คุณทำไว้จะยังค้างอยู่ และกลับมาทำงานต่อได้เมื่อเปิดเครื่องกลับเข้ามาในโหมด Resuming Windows
- Shut down คือ การปิดระบบแบบสมบูรณ์ โดยจะปิดการทำงานทุกอย่างหมดไม่ว่าจะเป็นแอพหรือโปรแกรม ที่คุณทำงานค้างไว้ คือการปิดเครื่องนั่นเอง
- Restart เป็นการปิดระบบแบบรีเซตแล้วเปิดกลับเข้ามาใหม่ จะใช้สำหรับการบู้ตระบบกรณีที่มีปัญหา หรือ การติดตั้งโปรแกรมหรืออุปกรณ์ที่ต้องรีเซตเครื่องใหม่

![](_page_16_Picture_5.jpeg)

----- คลิก/แตะปุ่ม Start แล้วคลิกปุ่ม Power เลือกการปิดระบบ

![](_page_16_Picture_7.jpeg)

พากมีการตั้งค่าการ Update

Windows อัตโนมัติเอาไว้

ก็อาจจะมีตัวเลือก Update

and restart หรือ Update

and shut down เพื่อติดตั้งตัว

คัพเดตแล้วเปิดหรือเปิดกลับ

เข้ามาใหม่

หรือเมื่ออยู่หน้า Sign in คลิกปุ่ม Power ----เพื่อเลือกการ Shut down จากหน้านี้ได้

### คำสั่งด่วนในปุ่ม Start

ด้านบนของเมนู Start จะมีคำสั่งให้คุณเลือกเปิดเพื่อเข้าถึงการทำงานหลักของ Windows อยู่ 2 คำสั่งคือ File Explorer และ Settings เมื่อเปิดขึ้นมาจะได้ดังนี้

| =       | Most used                        |                      | 6           |                         |              |                                                                                             |                       |
|---------|----------------------------------|----------------------|-------------|-------------------------|--------------|---------------------------------------------------------------------------------------------|-----------------------|
|         | Adobe InDesign CS6               |                      |             |                         | Election Day | 🐂   📝 📕 汐 =   File Explorer                                                                 | หน้าต่างของ File 📃    |
|         |                                  |                      | <           |                         |              | File Home Share View                                                                        | Explorer              |
|         | 🤗 Messenger                      | Mail                 |             |                         | Tuesday 7    | $\leftarrow \rightarrow \checkmark \uparrow \Rightarrow $ Quick access $\checkmark \mho$ Se |                       |
|         | Free Instant Downloader for YouT |                      |             |                         |              | Cuick access                                                                                |                       |
|         | Adobe Photoshop CS6 (64 Bit)     | <b>e</b>             |             |                         | <b>a</b>     | 🐯 Dropbox                                                                                   |                       |
|         | ITunes                           |                      | Photos      |                         | Store        | a OneDrive                                                                                  |                       |
|         |                                  | 4p 5p 6p<br>答答人      |             |                         | <u>⊡ 9</u>   | S This PC                                                                                   | ownloads Documents    |
|         | # Music Downloader 2015          | 30° 29° 28°          | <b>_</b>    | $\overline{\mathbf{a}}$ |              | Documents                                                                                   |                       |
|         |                                  | Bangkok              | ×.          |                         |              | Downloads   Music                                                                           |                       |
|         | AB Access 2016                   | Entertainments       |             |                         |              | Pictures Pictures V                                                                         | WinCam Dropbox        |
| File Ex | plorer Ad                        |                      |             |                         |              | Windows10 OS (C:)                                                                           |                       |
| G       | Collection CS6 ~                 |                      | 0           |                         |              | Data (D:)                                                                                   |                       |
| ×       | Acobe Photoshop Express          | Solitaire Collection | Groove Mu   | usic                    | Movies & TV  | - Data1 (E)                                                                                 |                       |
| - 101   | Adobe Reader Touch               | Hi, Leotoyja         | aningenties | 2                       |              | 30 items                                                                                    | B== 💽                 |
| Ó       | Adobe Widget Browser             |                      |             | n                       |              |                                                                                             |                       |
|         | P 🗆 🔁 🖶 貧                        | 🥫 Id                 | •           | 6                       |              |                                                                                             | B350 PM ENG 07-Nov-17 |

คลิก/แตะปุ่ม Start เลือก File Explorer  หน้าต่าง File Explorer จะแสดงข้อมูลภายในเครื่อง เพื่อการเข้าถึงไดรว์, ไฟล์, โฟลเดอร์ และอุปกรณ์เก็บ ข้อมูลต่างๆ

![](_page_17_Picture_5.jpeg)

เลือก Settings

และการปรับแต่งการใช้งานต่างๆ ของ User

#### 🔶 กลุ่มคำสิ่งการตั้งค่าใน Settings

คำสั่งในกลุ่ม Settings จะใช้สำหรับตั้งค่าต่างๆ ของระบบ เหมือนกับที่เราเลือกจากไอคอนใน Control Panel โดยจะแบ่งการตั้งค่าออกเป็นกลุ่มๆ ดังนี้ (สำหรับการใช้งานจะแยกรายละเอียดไว้ตามบทต่างๆ ตามความเหมาะสม)

- System Display, notifications, power ตั้งค่าเกี่ยวกับระบบ, จอภาพ, ประกาศ และตั้งค่าการปิดระบบ
- Devices Bluetooth, printers, mouse ตั้งค่าเกี่ยวกับอุปกรณ์ เช่น บลูทูธ, เครื่องพิมพ์ และเมาส์
- Phone Link your Android, iPhone เชื่อมต่อเข้ากับโทรศัพท์แอนดรอย์และไอโฟนเพื่อใช้ Skype
- Network & Internet Wi-Fi, airplane mode, VPN ตั้งค่าเกี่ยวกับเครือข่ายอินเทอร์เน็ต, Wi-Fi, โหมด การใช้งานบนเครื่องบิน และ VPN
- Personalization Background, lock screen, colors ตั้งค่าการทำงานและสภาวะแวดล้อมของผู้ใช้แต่ละคน, ภาพวอลเปเปอร์, ล็อคหน้าจอภาพ และสีของส่วนประกอบ
- Apps Uninstall, defaults, optional features การทำงานของแอพ, ถอนการติดตั้ง, ตั้งค่าเริ่มต้น
- Accounts Your account, email, sync, work, family ตั้งค่าเกี่ยวกับบัญชีผู้ใช้, อีเมล, ตั้งค่าการเล่นของคน ในครอบครัวและการทำงาน
- Time & language Speech, region, date ตั้งค่าเกี่ยวกับภาษา, การสั่งงานด้วยเสียง, วันที่, เวลา และเลือกโซนเวลาตามภูมิภาค
- Gaming ตั้งค่าเกี่ยวกับอุปกรณ์สำหรับการเล่นเกม
- Erase of Access Narrator, magnifier, high contrast ตั้งค่าการเข้าถึงและใช้งานแบบพิเศษสำหรับ ผู้ที่มีปัญหาทางด้านสายตา
- Privacy Location, camera ตั้งค่าความเป็นส่วนตัว เช่น แสดงตำแหน่งบนแผนที่ และ ตั้งค่ากล้อง
- Update & security Windows Update, recovery, backup ตั้งค่าการอัพเดต Windows และความปลอดภัย, การกู้คืน และสำรองไฟล์

ตัวอย่างเมื่อคลิกเลือกกลุ่ม System Display, notifications, power ก็จะมีคำสั่งย่อยในกลุ่มแสดงใน หน้าต่างขึ้นมาให้ปรับแต่งค่า ซึ่งจะมี หลายๆ คำสั่งให้เลือกได้ตามหัวข้อ

![](_page_18_Figure_15.jpeg)

#### 🗼 สลับการทำงานของ User

โดยปกติคอมพิวเตอร์ 1 เครื่องจะสามารถกำหนดชื่อผู้ใช้ได้หลายคน ในกรณีเครื่องนั้นใช้งานหลายคนร่วมกัน เพื่อแยกผู้ใช้แต่ละคนออกจากกัน โดยแต่ละคนจะมีพื้นที่ใช้งานและสิทธิ์การใช้งานไม่เท่ากัน เรียกว่าเป็น บัญชีชื่อผู้ใช้ (User Account) หรือเรียกสั้นๆ ว่า "User" โดยเมื่อเปิดเครื่องเข้ามา และเริ่มการทำงานของ Windows ก่อนจะเข้าไป ใช้เครื่องจะมีหน้าจอให้ "Sign in (ลงชื่อเข้าใช้)" โดยระบุชื่อผู้ใช้ (User) รวมถึงรหัสผ่าน (Password) ของ User (ถ้ามี) เพื่อเข้าไปใช้งาน ซึ่งจะต้องระบุให้ถูกต้องจึงจะเปิดเข้าไปใช้งานได้ (ดูเพิ่มในการสร้างชื่อ User ในบทที่ 11)

![](_page_19_Picture_2.jpeg)

![](_page_19_Picture_3.jpeg)

---- หรือคลิก/แตะเลือก User ที่จะใช้งาน

![](_page_19_Picture_5.jpeg)

2018 מושה עברטרעטונטה

| Recycle Bin                     |                             |                 |                                                |                 | Contraction of the                                                                                                    |
|---------------------------------|-----------------------------|-----------------|------------------------------------------------|-----------------|----------------------------------------------------------------------------------------------------|
| Recently added                  | Life at a glance            |                 | Play and explore                               |                 | Î                                                                                                    |
| Hidden City®: Hidden Object Adv | Veteran's Day<br>(Observed) |                 | 030                                            |                 |                                                                                                    |
| LINE                            | Tomorrow all day            | <               |                                                | 1997            | and the second second se                                                                                                    |
| 🗹 ScreenShot                    | Thursday 9 Mail             |                 | Xbox Groove Mu                                 | sic Movies & TV | Constraint and the                                                                                                    |
| Expand $\vee$                   |                             |                 |                                                |                 | the second second                                                                                                    |
| Most used                       | е 🥰                         | , p             |                                                |                 | and the second second s |
|                                 | Microsoft Edge Photos       | Search          | Microsoft<br>Solitaire Collection Minecraft: V | Vi              | 10000                                                                                                    |
| USEI คนเทม                      | Partly Sunny                |                 | Former GM<br>chair says the                    |                 |                                                                                                    |
| ทลงชอเขาเช                      | 88 79                       | $\mathbf{\Psi}$ | is dying                                       |                 |                                                                                                    |
| уре                             | Bangkok Phone Compa         | Twitter         | Money 📶 News                                   |                 | THE REAL PROPERTY AND ADDRESS OF                                                                                                    |
| Paint                           | <u></u>                     | 1               |                                                | 1               | and the second second se                                                                                                    |
| Maps                            |                             | $\underline{+}$ |                                                |                 |                                                                                                    |
| لم .<br>                        | Store                       |                 | OneNote                                        | Get Office      |                                                                                                    |
| A Builder                       |                             |                 |                                                |                 |                                                                                                    |
| A                               |                             |                 |                                                |                 |                                                                                                    |
| Access 2016                     |                             |                 | Ā                                              | $\downarrow$    | ·                                                                                                    |
| 🗏 🔎 🗇 🗧 着                       | ld 🞻 < Ps                   |                 |                                                | 100%            | ・ See (小) // EEE ENG 1:55 PM 1:55 PM 1:55 PM 1:1/9/2017                                                                                                    |

 การ Sign in หรือลงชื่อเข้าใช้งาน Windows 10 โดยใช้ Microsoft account จากชื่ออีเมลของไมโครซอฟท์ เช่น อีเมลจาก Hotmail หรือ Outlook เพื่อจะใช้ชื่อบัญชีนั้นเชื่อมต่อกับบริการออนไลน์ต่างๆ เช่น Facebook, Twitter, OneDrive และอื่นๆ ได้อย่างสะดวกจากชื่อบัญชีเดียว

| Chang      | e accoun            | t settings      |     |   |  |
|------------|---------------------|-----------------|-----|---|--|
| Lock       |                     |                 |     |   |  |
| Sign o     | ut                  |                 |     |   |  |
| <b>(</b>   | Toy leo<br>Signed i | 'n              |     | } |  |
| 8          | Jenny               |                 |     |   |  |
| ۲          | <b>9</b>            | Paint<br>Maps   |     |   |  |
| ļ          | #                   |                 |     |   |  |
| ŝ          | r)                  | 3D Build<br>New | er  |   |  |
|            | А                   |                 |     |   |  |
| $\bigcirc$ | AB                  | Access 2        | 016 |   |  |
|            | Q                   | [[]]            | e   |   |  |

การลงชื่อเข้าใช้งาน User คนใหม่ ถ้าใช้วิธีเลือกชื่อ User จะเป็นการสลับการทำงานแบบ Switch to ซึ่ง User คนเดิมยังอยู่ในสถานะ Signed in คือ ยังคงใช้งานอยู่ซึ่งสามารถจะสลับกลับไปทำงานต่อ ที่ User นั้นทำค้างเอาไว้ได้ ไม่ว่าจะเป็นแอพหรือ เอกสารที่เปิดใช้งานเอาไว้

#### 😓 Sign out ออกจากการทำงานของ User เดิม

การ Sign out คือ การออกจากชื่อ User เดิมที่ทำงานอยู่เพื่อไปทำงานยังชื่อ User ใหม่ ซึ่งจะปิดการทำงานและ โปรแกรมต่างๆ ทั้งหมดก่อนจะไปทำงานที่ User อื่น

![](_page_21_Figure_2.jpeg)

#### คลิก/แตะที่ชื่อ User ปัจจุบัน แล้วเลือก Sign out

![](_page_21_Picture_4.jpeg)

![](_page_21_Picture_5.jpeg)

1

) คลิก/แตะเลือก User ที่จะใช้งาน

ใส่รหัสผ่านของ User นี้

ศูมีล Windows 10 ฉบไซ้มาเรริง สัมเดต 2018

#### 🗙 การสัมผัส, ปัด แตะนิ้วบนหน้าจอ

การใช้งาน Windows 10 ในคอมพิวเตอร์แบบสัมผัสหน้าจอ (Touch Screen) นั้น เราจะสั่งงานด้วยนิ้ว โดยการแตะ ปัด หรือแตะค้างบนหน้าจอ เพื่อให้โปรแกรมทำงานตามที่ต้องการ สำหรับการใช้นิ้วสั่งงานบน Windows 10 นั้น ก็จะทำได้เหมือนการใช้นิ้วบนเครื่องประเภทแท็บเล็ตอย่าง iPad, Samsung หรือเหมือนกับการใช้โทรศัพท์แบบ Smartphone ซึ่งหลายๆ คนคุ้นเคยกันดีอยู่แล้ว โดยจะสรุปการใช้นิ้วแบบพื้นฐานได้ดังนี้

วิธีการ

Tab : แตะที่รายการ 1 ครั้ง

Press and Hold : กดนิ้วลงค้างไว้สักครู่

Slide to Scroll : สไลด์เพื่อเลื่อน โดยแตะนิ้ว บนหน้าจอ แล้วปัดไปซ้าย/ขวาหรือขึ้น/ลง

Pinch or stretch to zoom : หุบนิ้วหรือกางนิ้วเพื่อย่อ/ขยาย

Rotate : หมุน

Slide to rearrange : สไลด์เพื่อจัดเรียงใหม่

Swipe to select : ปัดนิ้วเพื่อเลือก

การทำงาน

เปิดรายการที่คุณแตะ เหมือนกับการคลิกด้วยเมาส์ (แตะครั้งเดียวคลิกซ้าย แตะค้างคลิกขวา)

เปิดเมนูที่เกี่ยวข้องกับสิ่งที่คุณกำลังทำงาน อยู่เหมือนกับการคลิกขวา

สำหรับเลื่อนหน้าจอ หรือเลื่อนดูรายการต่างๆ เหมือนการหมุนลูกบอลบนเมาส์ขึ้นหรือลง

แสดงข้อมูลหลายระดับ หรือใช้ย่อ/ขยายรูปภาพ, เอกสาร หรือแผนที่

วางนิ้วอย่างน้อยสองนิ้วไว้บนรายการ แล้วหมุน รายการด้วยมือในทิศทางเดียวกับที่หมุนข้อมือ เช่น หมุนข้อความหรือหมุนภาพ

แตะและลากรายการในแนวตรงกันข้ามกับที่คุณ เลื่อนหน้าจอ ย้ายรายการเหมือนกับการลากด้วย เมาส์ ใช้ในหน้าจอ Start

สไลด์รายการแบบสั้นๆ ในทิศทางตรงกันข้ามใช้กับ การเลื่อนหน้าจอ เลือกรายการ เช่น เลือกรูปถ่าย เลือกไทล์บนหน้าจอ Start หรือปัดแสดงเมนู

#### k เทคนิคการสัมผัสหน้าจอ Desktop

การใช้นิ้วในระบบสัมผัสในหน้าจอ นอกจากแตะ แตะค้าง ปัดนิ้ว หรือแตะลากแล้ว ถ้าจะใช้งานนิ้วในหน้า Desktop นั้นนอกเหนือจากการใช้นิ้วพื้นฐานแล้ว การคลิกขวาเปิดคำสั่งเหมือนการคลิกขวาจะทำได้ดังนี้

![](_page_23_Picture_2.jpeg)

แตะนิ้วค้างบนพื้นเดสก์ทอปจนเกิดกรอบสี่เหลี่ยม แล้วปล่อยนิ้ว จะแสดงคำสั่งลัด หรือ Shortcut Menu ขึ้นมาให้เลือก

รายการไฟล์ที่เก็บไว้ในโฟลเดอร์

![](_page_23_Picture_4.jpeg)

### 💡 ใช้งานได้ทั้ง PC, อุปกรณ์เคลื่อนที่

![](_page_24_Picture_1.jpeg)

Windows 10 ฉบับอัพเดตล่าสุดเล่มนี้ จะมีเนื้อหาครอบคลุม ตั้งแต่จากการใช้งาน Windows 10 เบื้องต้น เหมาะสำหรับมือใหม่ที่ เริ่มหัดใช้งาน และกลุ่มพู้ใช้งาน Windows 10 ที่มีพื้นฐานอยู่แล้ว เนื้อหาครอบคลุมทุกเรื่องทั้งการใช้งาน และจัดการกับระบบต่างๆ ภายในเครื่อง

เริ่มตั้งแต่การทำงานกับปุ่ม Start เริ่มต้น, รันแอพ, โหลด แอพ และใช้แอพมาตรฐานทั้งหมดที่มากับ Windows เช่น Store, Mail, Photos, Groove Music, Movies, Calendar, Maps, Weather, จัดการไฟล์, โฟลเดอร์ และดิสก์ไดรว์ ฯลฯ รวมถึง การตั้งค่า Settings การทำงานทั้งหมดของระบบ Windows 10

สนุกไปกับวิดีโอสอนการใช้งาน Windows 10 และ Microsoft Office ได้ที่ YouTube Channel : Duangporn Toy

![](_page_24_Picture_5.jpeg)

![](_page_24_Picture_6.jpeg)

|                                                                        | LINE                                                                                                    |                     |   |
|------------------------------------------------------------------------|----------------------------------------------------------------------------------------------------|---------------------|---|
|                                                                        | LINE Corporation                                                                                                    |                     |   |
| LINE                                                                   | Free                                                                                                    |                     |   |
|                                                                        | Downloading, 380,2 KB                                                                                                    |                     |   |
|                                                                        | 3264 89.6                                                                                                    |                     | 2 |
|                                                                        | and calles and and the adults' holesday and decay to once feedback                                                                | h friende           |   |
| and loved ones-for                                                     | free. With voice and video calls, messages, and a limitless van<br>il be able to express yourself in ways that you've never thoug | inty of<br>ht       |   |
| esciting stickers, you<br>possible With over it                        |                                                                                                    | Contract and an and |   |
| esciting stickers, you<br>possible. With over 6<br>continue to provide | exciting new experiences and convenience.                                                                                         |                     |   |

![](_page_24_Picture_8.jpeg)

- 📕 เริ่มต้นใช้งาน Windows 10
- 🛛 ปรับแต่งหน้าจอและการใช้งานส่วนตัว
- 📕 USTUIICIVIUU, Start & Taskbar
- 📕 เชื่อมต่อและท่องอินเทอร์เน็ต
- โหลดแอพและติดตั้งโปรแกรม

- 🗖 การจัดการไฟล์และโฟลเดอร์
- 🔲 การใช้งานแองพื้นฐาน (Built-in-apps)
- 📕 ดูหนัง, พึงเพลง และเล่นเกม
- Settings ปรับแต่งระบบ
- ตั้งค่าบัญชีพู้ใช้ (User Account)
- 🔳 ตั้งค่ารักษาความปลอดภัย
- nns Upgrade Windows 10
- 📕 แนะนำแอพเด่นที่ควรมีติดเครื่องเอาไว้
- 📕 IIU:UN Office 2016

![](_page_24_Picture_23.jpeg)

ดวมพร เกี๋ยมคำ <sub>บรรณาธิการ</sub> พิษณุ ปุระศิริ

![](_page_24_Picture_25.jpeg)